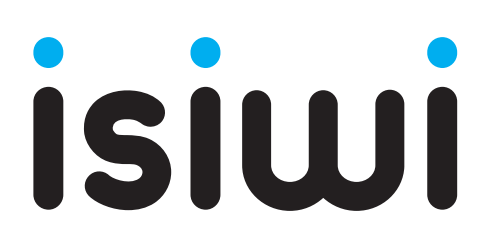

# Connect 5

## NVR 8 CANALI + TELECAMERE IP WIRELESS 1080P CON FUNZIONE PIR

Guida rapida www.isiwi.it

## RISOLUZIONE DEI PROBLEMI

In caso di perdita video, verificare che tutti i cavi siano collegati correttamente e in modo sicuro all'NVR.

Dopodichè

- Controllare la propria connessione di rete
- · Controllare il proprio nome utente e password
- Riavviare l'NVR in caso di problemi di connessione.

#### Menu principale > Arresto > Inserisci nome utente e password > Fai clic su "Riavvia"

Per ripristinare le impostazioni di fabbrica dell' NVR, consultare il manuale dell'utente scaricabile su **www.isiwi.it** 

Per ulteriori informazioni sul prodotto e per la guida tecnica completa scaricare il manuale dell'utente su "www.isiwi.it".

#### ATTENZIONE:

- Il raggio di trasmissione del segnale wireless tra NVR e telecamere potrebbe indebolirsi in caso di forti ostacoli, come cemento, mattoni o avverse condizioni meteo come pioggia e forte vento.
- Se sono presenti più router e dispositivi Wi-Fi nell'ambiente di installazione, è possibile che la larghezza di banda wireless venga ridotta o dispersa. Una debole larghezza di banda della rete può ridurre la qualità del video o portare alla perdita del video.
- Se il video viene interrotto e si verifica una perdita di video, bisogna entrare nel Menu Impostazioni e modificare la modalità Auto in modalità Manuale nella voce "**Selezione banda wireless**", quindi selezionare un canale senza interferenze. (Vedi manuale completo)
- Le notifiche di allarme per rilevazione di suoni si attiveranno solo se verrà collegata una telecamera con audio\*.

\* Lista di compatibilità da verificare sul sito.

## MODELLI KIT

## Kit wireless Connect S2

Model.: ISW-K1N8BF2MP-2 GEN1

## Kit wireless Connect S4

Model.: ISW-K1N8BF2MP-4 GEN1

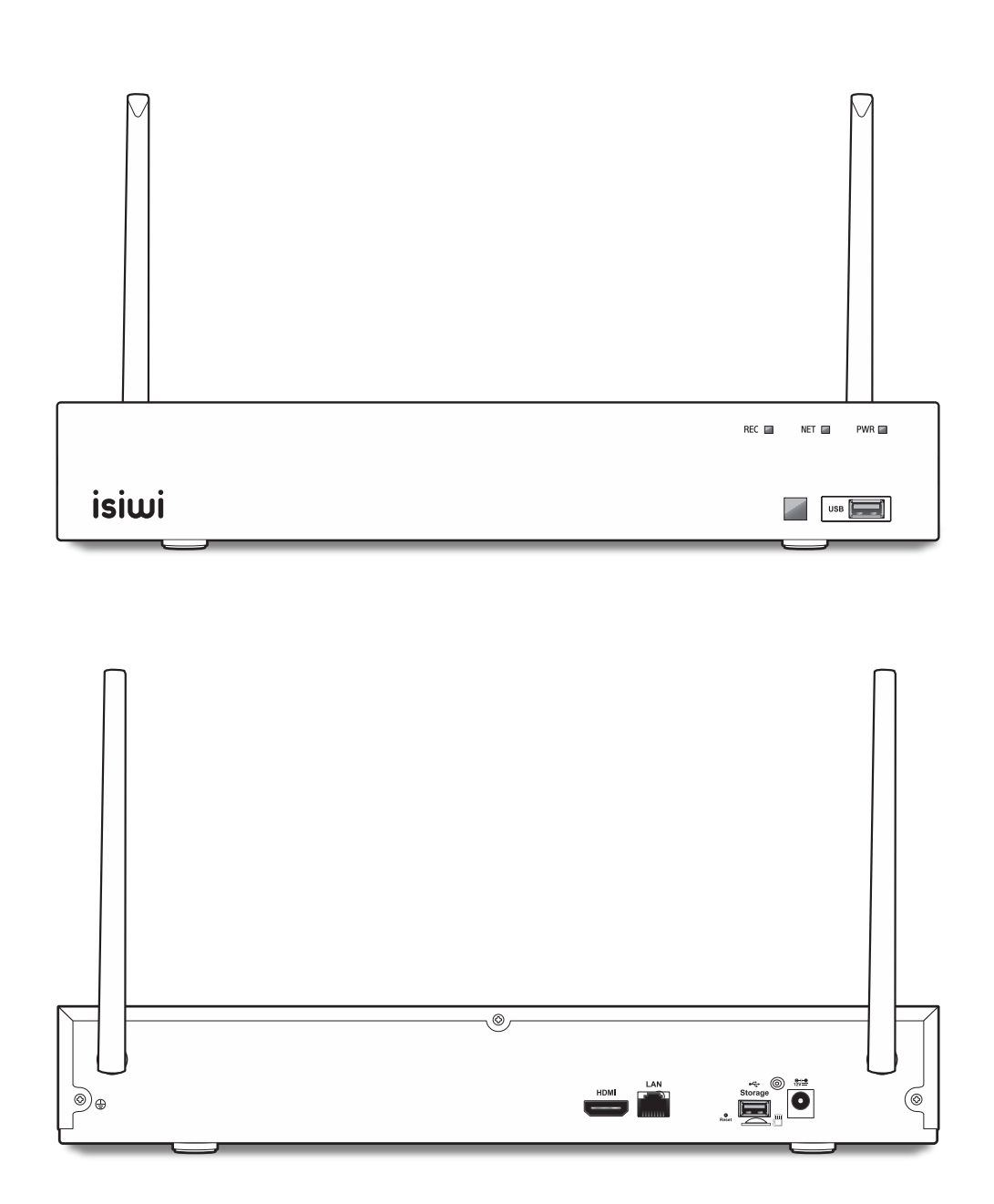

## CONTENUTO DELLA CONFEZIONE

L'aspetto dei componenti può differire dall'immagine mostrata. La categoria e la quantità degli accessori possono variare in base alla regione di vendita.

## Kit wireless Connect S2

Model.: ISW-K1N8BF2MP-2 GEN1

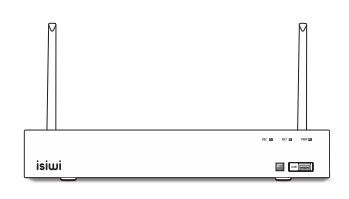

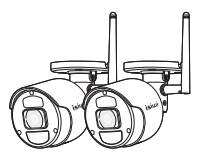

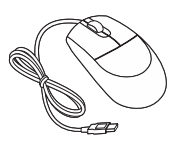

Mouse USB

1x ISW-K1N8 2x ISW-BF2MP GEN1

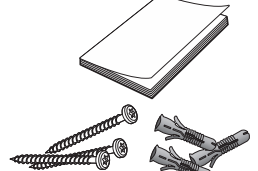

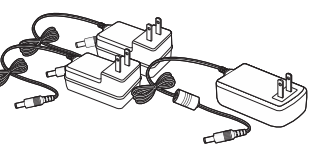

Guida rapida + Kit Fissaggio

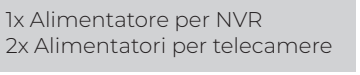

## Kit wireless Connect S4

Model.: ISW-K1N8BF2MP-4 GEN1

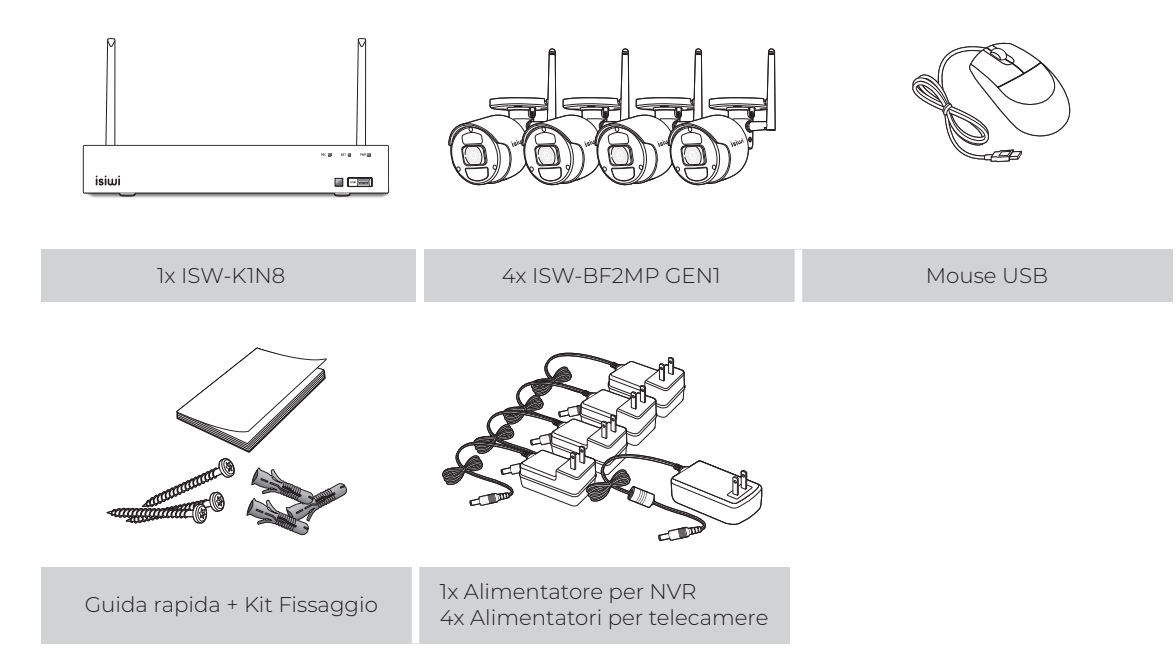

### PRIMO AVVIO

#### Nota bene :

Al primo avvio , le telecamere in dotazione al KIT sono già associate all'NVR. Basterà solo alimentarle. Nel caso in cui ci sia la necessità di associarne di nuove, nei manuali delle singole telecamere sarà presente una guida sulla procedura di abbinamento all'NVR.

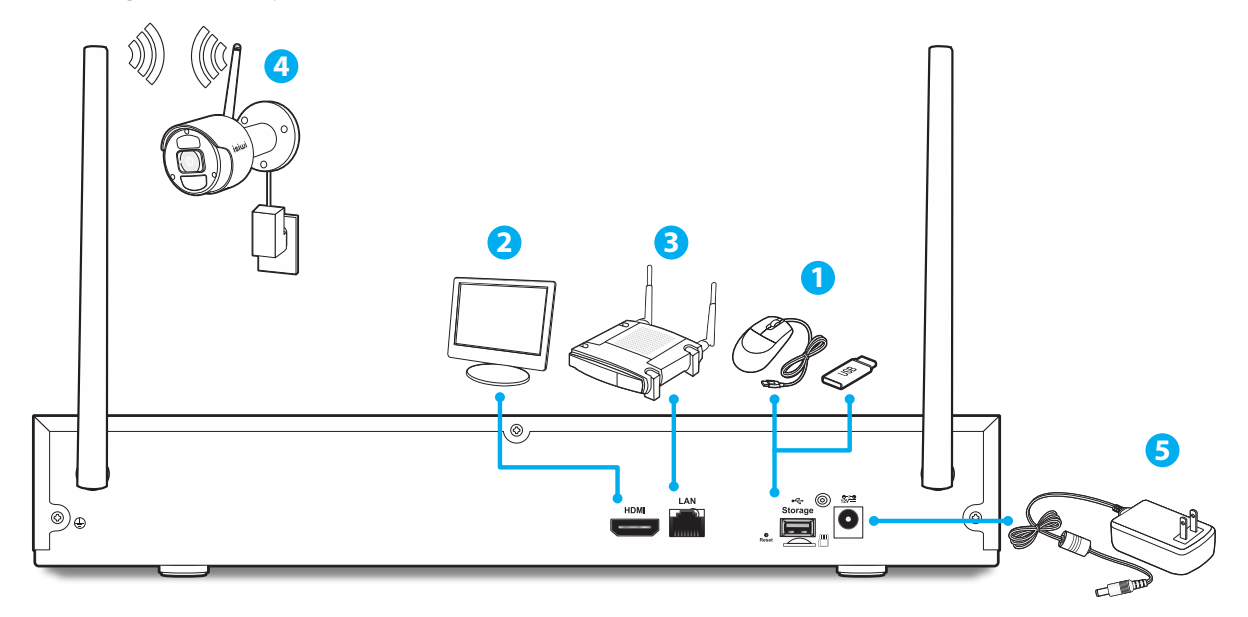

Collegare il mouse alla porta USB posizionata sul pannello anteriore o posteriore dell'NVR.

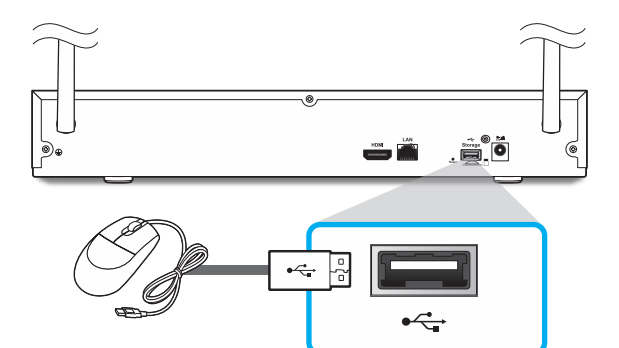

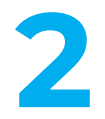

A seconda dell' ingresso video del monitor, collegare il cavo HDMI o VGA dal monitor alla relativa Porta video sul pannello posteriore dell'NVR. La Risoluzione video è del tutto automatica.

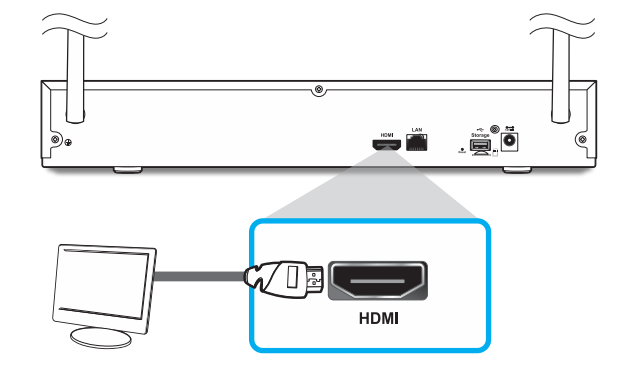

#### NOTA BENE:

Se si vuole adattare l'immagine al monitor, basta consultare il menù dell'NVR, selezionare **uscita video** e utilizzare la funzione **scala** oppure **offset**. In questo modo si potrà adattare l'immagine alla risoluzione del proprio monitor

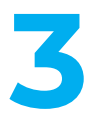

Collegare un' estremità del cavo Ethernet alla porta LAN del modem/router e l'altra estremità al cavo porta WAN sul pannello posteriore dell' NVR.

Il corretto collegamento sarà segnalato con l'illuminazione dei LED verde/arancio della porta WAN.

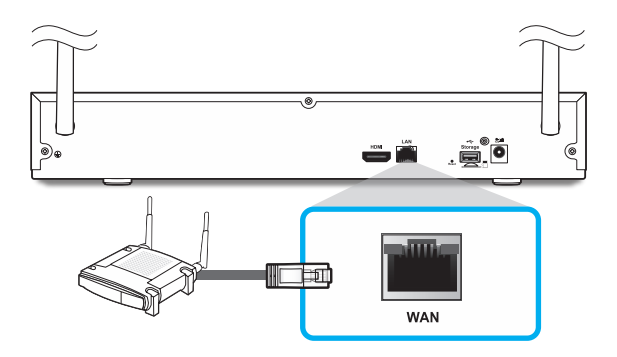

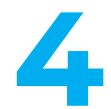

Installare le telecamere sulle pareti e collegare gli alimentatori a ciascuna telecamera.

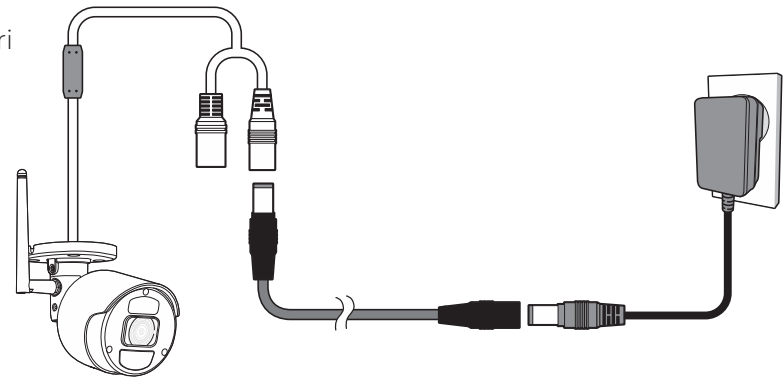

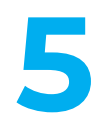

Collegare l'alimentatore per NVR alla porta DC 12V sul pannello posteriore e la spina di alimentazione ad una presa di corrente domestica.

Al primo avvio l'NVR mostrerà la procedura guidata. E' importante seguirla fino in fondo e in tutti i suoi passaggi per un corretto settaggio di tutti i parametri video, rete e gestione del disco. Terminata la procedura, le telecamere presenti nel KIT, precedentemente alimentate, saranno automaticamente collegate all' NVR senza bisogno di alcun tipo di settaggio.

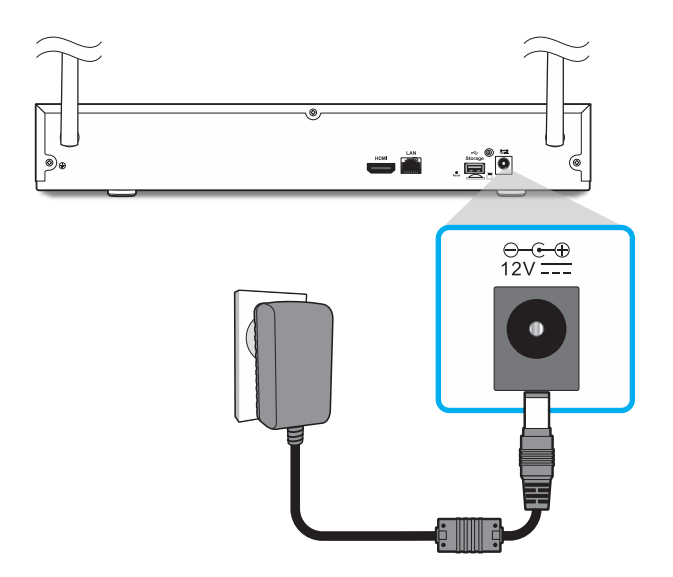

#### NOTA BENE:

L'integrazione di ulteriori telecamere aggiuntive compatibili\*, dovrà essere eseguita in maniera manuale tramite la funzione di abbinamento. Per tale procedura scaricare il manuale completo su **www.isiwi.it** 

\* Lista di compatibilità da verificare sul sito.

## INSTALLAZIONE CAMERA CON DIMA

Per semplificare l'installazione della telecamera, è possibile strappare questa pagina e aderirla nel punto in cui si desidera installarla.

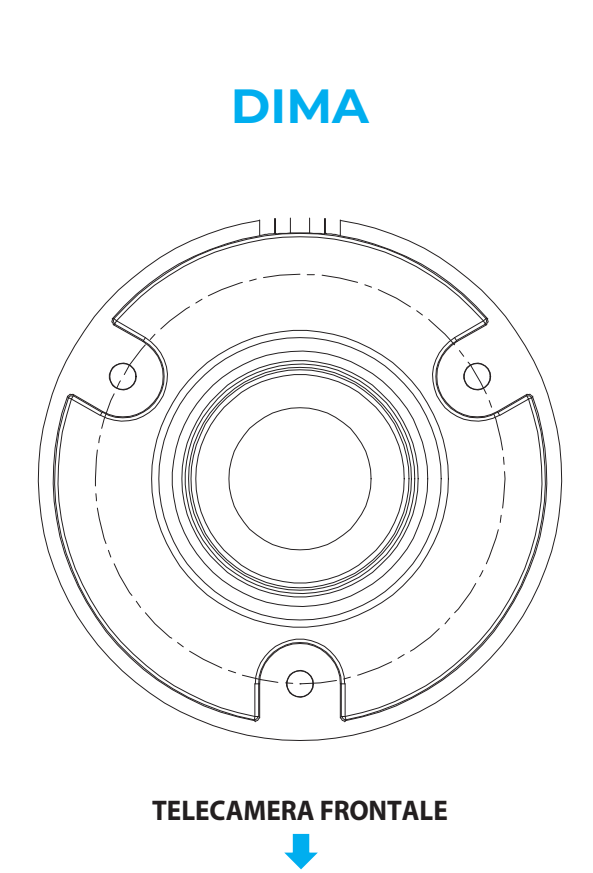

## DICHIARAZIONE DI CONFORMITÀ

### EU Dichiarazione di conformità (IT)

Noi Nome produttore: Indirizzo postale:

Codice postale: Nazione: Indirizzo email: Giuliano Store S.R.L. Via Oasi Sacro Cuore, 22 Giugliano in Campania (NA) 80014 Italia supporto@isiwi.it

## CE

Dichiariamo che il DoC è rilasciato sotto la nostra esclusiva responsabilità e appartiene al seguente prodotto:

| Apparecchiature radio/Prodotto: | NVR, Telecamera Wi-Fi |
|---------------------------------|-----------------------|
| Tipo:                           | ISW-K1N8 / ISW-BF2MF  |

ISW-K1N8 / ISW-BF2MP GEN1

## L'oggetto della dichiarazione di cui sopra è conforme alla pertinente normativa di armonizzazione dell'Unione:

RED:2014/53/EU EMC:2014/30/EU ROHS:2011/65/EU

#### Sono state applicate le seguenti norme armonizzate e specifiche tecniche:

Titolo, data della norma/specificazione: EN 301489-1 V2.1.1;EN 301489-17: V3.1.1 EN 300328: V2.1.1 EN 62311:2008 EN 60950-1:2006+A11:2009+A1:2010+A12:2011+A2:2013 EN 55032:2015 EN 50130-4:2011+A1:2014 EN 61000-3-2:2014 EN 61000-3-2:2013 EN 50581:2012

#### Firmato da:

Italia

Luogo di pubblicazione

08-04-2022 Data di pubblicazione

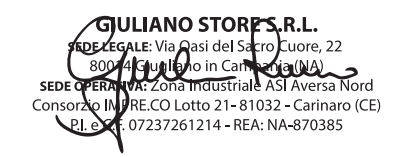

Giuliano Russo, CEO Giuliano Store S.r.l.

© 2022 isiwi. Tutti i diritti sono riservati.

isiwi® è un marchio registrato.

Eventuali brand e marchi menzionati sono dei rispettivi proprietari e vengono utilizzati a solo scopo di riferimento. Le caratteristiche sono soggette a cambiamenti senza preavviso. Il prodotto è conforme ai requisiti essenziali e ad altre disposizioni pertinenti stabilite dalla direttiva RED 2014/53/EU. Giuliano Store S.R.L Strada consortile, consorzio IMPRE.CO, zona ASI, Carinaro (CE), 81032, Italia.

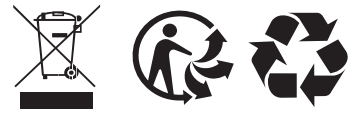

MADE IN CHINA

www.isiwi.it

# isiwi